## ETKİLEŞİMLİ TAHTA ARIZALARINDA ÇAĞRI AÇMA VE ARIZA TAKİP SÜRECİ

- 1. Arıza kayıtları <u>https://fatihpys.eba.gov.tr/</u> adresinden oluşturulacaktır.
- Garantisi bitmiş Vestel Faz1 ve Faz2 Etkileşimli Tahtaların (ET) <u>sadece elektronik arızaları</u> bu kanaldan açılacak olup, çerçeve ve mekanik arızalar bu kapsama dâhil değildir. Arçelik ET'ler için ise <u>sadece 0850 759 4444</u> numaralı çağrı merkezi üzerinden kayıt açılabilecektir.
- 3. Arıza kaydı oluşturulurken sisteme MEBBİS kullanıcısı ile giriş yapılacaktır.

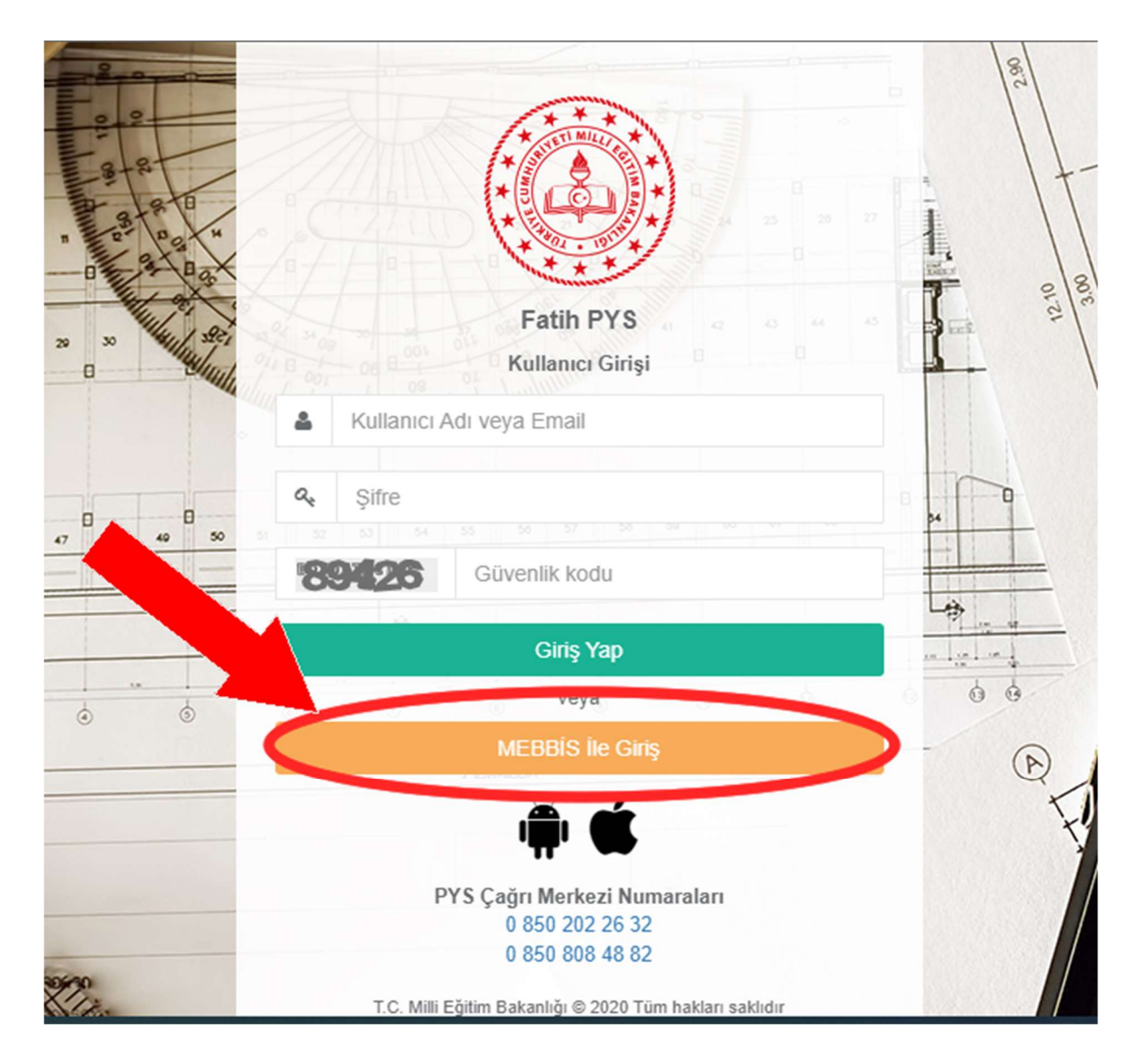

 Giriş yapıldıktan sonra sağ alt köşedeki "+" simgesinden ya da ekranın üst tarafında yer alan "Yeni Çağrı Oluştur" sekmesinden arıza kaydı oluşturulabilir. Ayrıca daha önce okul tarafından açılmış olan çağrılar varsa "Donanım, Altyapı, Erişim"

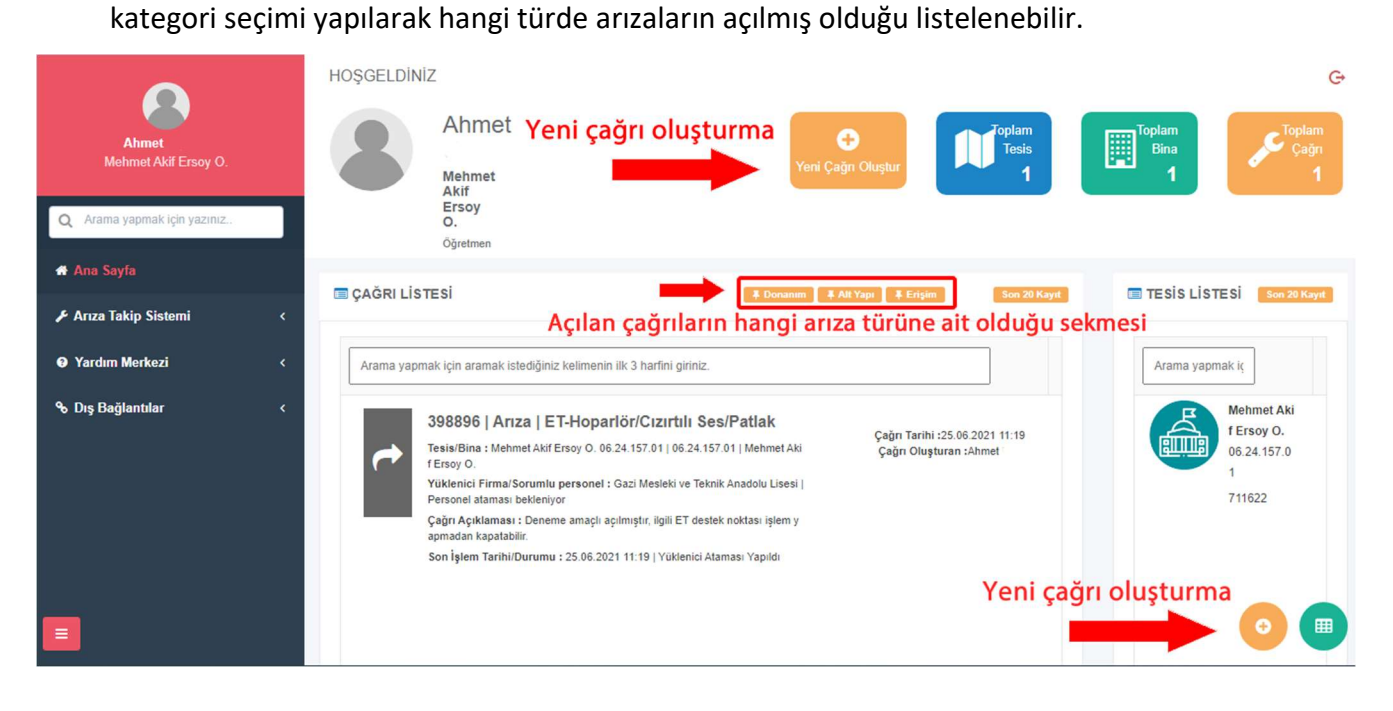

5. Yeni arıza kaydı açma ekranında arıza kaydını oluşturan kişinin bilgilerini eksiksiz yazması ve özellikle okul idaresinden bir personelin bu arızayı oluşturması önemlidir. "Çağrı açıklaması" bölümünde okulda bulunan tüm etkileşimli tahta arızaları detaylıca ve sınıf belirterek yazılmalıdır. Bir çağrı oluşturulduktan sonra mevcut çağrı süreci tamamlanıncaya kadar sistem başka bir çağrı oluşturmaya izin vermeyecektir.

| Ariza                                 |                                  | Talep/Şikayet                                                                                                    |  |  |
|---------------------------------------|----------------------------------|----------------------------------------------------------------------------------------------------|--|--|
| Tesis *                               | Lütfen Tesis Seçiniz             |                                                                                                    |  |  |
| Bina *                                | Lütfen Bina Seçiniz              | •                                                                                                    |  |  |
| Envanter                              | Envanter bilgisi seçiniz.        |                                                                                                    |  |  |
| Çağrı Sahibi (İsim Soyisim) *         | Ahmet                            | Okul idaresinden bir personelin                                                                                                    |  |  |
| Çağrı Sahibi (Telefon) *              | 0555555555                       | GSM numarasının yazılması                                                                                                    |  |  |
| Çağrı Sahibi (Eposta) *               | ahmet@gmail.com                  | – onemlidir.                                                                                                    |  |  |
| Çağrı Açıklaması                      | 5 A sınıfı tahta açılmıyo        | r, 6 B sınıfı dokunmatik çalışmıyor, 7 D sınıfı yab girişi çalışmıyor.                                                                          |  |  |
| Bu alanda okuld<br>sınıf ve arıza det | aki Etkileşiml<br>ayı içerecek ş | i Tahta arızalarının <u>tamamı</u><br>ekilde yazılmalıdır.                                                                                      |  |  |
| Ek Dosya/Fotoğraf                     |                                  | 📩 Görev Dosyası                                                                                                    |  |  |
|                                       | Gö<br>Dosya yüklemek             | Görev Dosyası dosya(lar)ı bulunmamaktadır.<br>Dosya yüklemek için yükleme butonunu kullanabilir veya sürükle bırak ile<br>yükleme yapabilirsiz. |  |  |

6. Arıza bildirimi yapıldıktan sonra okul tarafından açılmış olan çağrılar; yan panelde bulunan çağrılarım sekmesinden takip edilebilir.

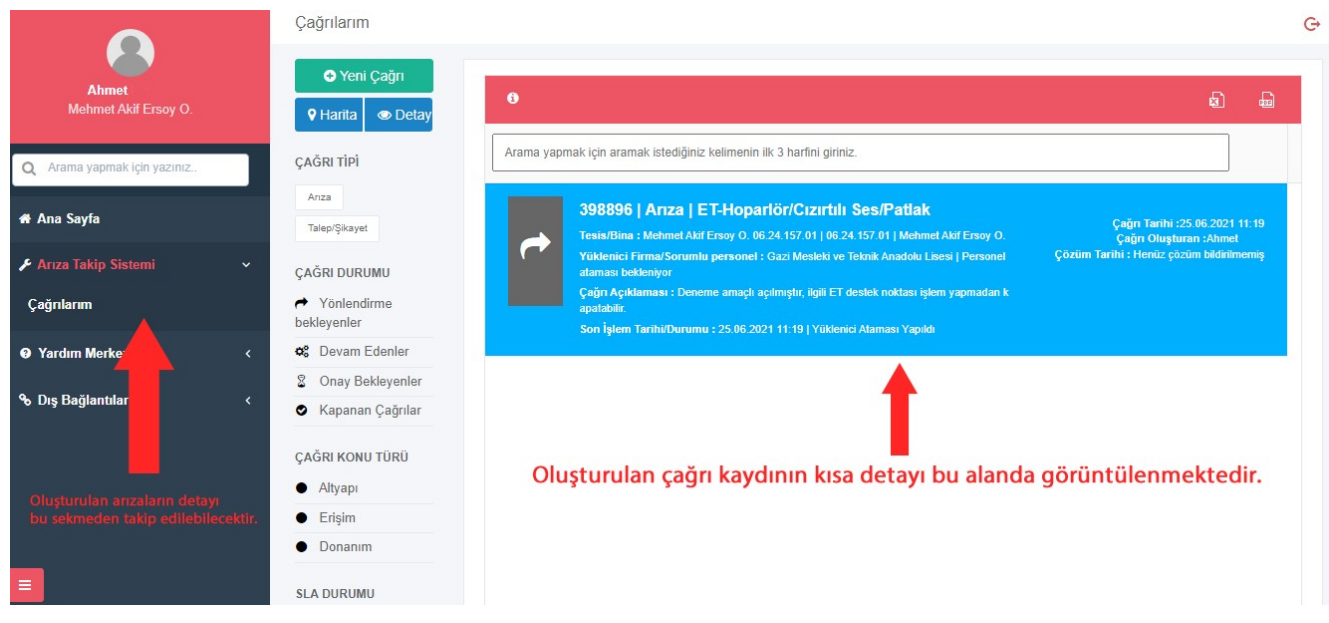

7. Oluşturulmuş çağrının detayına girildiğinde çağrı sürecinin detayları ile birlikte hangi aşamada olduğu görüntülenebilecektir.

|                               | 398896 Kodlu Çağrı Detayı                                                                                                    |                                                                                                    | G                                                                                                    |
|-------------------------------|----------------------------------------------------------------------------------------------------|----------------------------------------------------------------------------------------------------|----------------------------------------------------------------------------------------------------|
| Ahmet<br>Mehmet Akif Ersoy O. | $\sim$                                                                                                    |                                                                                                    |                                                                                                    |
| Q Arama yapmak için yazınız   | Yönlendirme bekleniyor lişle                                                                                                    | m yapılması bekleniyor Çağrını<br>bel<br>rec detavı bu bölümde görür                                                                       | n kapanması Kurum onayı bekleniyor<br>kleniyor<br>ntülenir                                                                                                    |
| 👫 Ana Sayfa                   | Çağrı Detayları                                                                                                    | Geçen Süre :                                                                                                    | Dakik Çağrı Operasyon Geçmişi 🔒 Yazdır                                                                                                    |
| 🖌 Arıza Takip Sistemi 🛛 🔇     | Çağrı Kodu: 398896                                                                                                    | Çağrı Oluşturulma Tarihi: 25.06.2021 11:11                                                                                                 |                                                                                                    |
| • Yardım Merkezi <            | Çağrı Tipi: 🛠 Arıza                                                                                                    | Tesis: Mehmet Akif Ers<br>O.                                                                                                    | oy Yüklenici Ataması Yapıldı                                                                                                    |
| � Dış Bağlantılar ৻           | Çağrı Sahibi Telefon: 0555<br>Çağrı Sahibi E-Posta: ahmet @gm<br>Çağrı Açıklaması: Deneme amaçlı aç<br>ılmıştır. ilgili ET de<br>stek noktası işlem<br>yapmadan kapata<br>bilir. | ii / İiçe: ,Ankara/T<br>Bina: 06.24.157.01  <br>Mehmet Akif Ers<br>O.<br>Ürün Bilgisi: FAZ2_ET_<br>VESTEL_GRI<br>Envanter: 06.24.157.01.ET | 22.00111:10<br>iurkiye İşlem Yapaı : Ahmet<br>Geçen Süre : 1 Dakka<br>çağır Konumbulunamadı<br>Açıklama : Yenimahalle Şehit<br>Mehmet Şengül Mesileki ve<br>Teknik Anadolu Lisesi<br>(20210319161310)<br>2.011 |
| <b>=</b>                      | Çağrı Konusu: ET-<br>Hoparlör/Cızırtılı<br>Ses/Patlak                                                                                                    | U 06.24.157.01.ET<br>Yuklenici Firma: Gazi Mesleki ve<br>Teknik Anadolu<br>Lisesi                                                          | 2.011 Gağır Oluşturuldu<br>25.08.2021 11:10                                                                                                    |